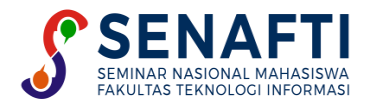

# PENGAMANAN DOKUMEN MENGGUNAKAN ALGORITME BLOWFISH DAN BASE64

#### Dwi Riki Saputra<sup>1\*</sup>, Reva Ragam Santika<sup>2</sup>

<sup>1,2</sup>Teknik Informatika, Teknologi Informasi, Universitas Budi Luhur, Jakarta, Indonesia

Email: <sup>1\*</sup>dwirikis123@gmail.com, <sup>2</sup>reva.ragam@budiluhur.ac.id (\* : corresponding author)

**Abstrak-**CV. Laris Abadi adalah sebuah perusahaan yang menjalani usaha di bidang fumiture. Dalam kegiatan usahanya CV. Laris Abadi selalu membuat penawaran harga fumiture serta laporan penjualan yang data tersebut bersifat privasi atau rahasia. Oleh karena itu, dikarenakan terlalu banyak dokumen penting, yang seringkali sangat rahasia, karena itu, pihak CV. Laris Abadi menginginkan agar informasi yang terkandung dalam dokumen tidak dapat dibaca langsung oleh orang yang tidak berkepentingan, dalam hal ini informasi disandikan atau di enkripsi kemudian disimpan dalam database, dan jika ingin melihat informasi dalam dokumen dalam bentuk asli maka harus di dekripsi, yaitu mengubah informasi yang terkandung dalam dokumen yang terenkripsi menjadi data aslinya. Pada penelitian ini digunakan 2 metode yaitu *blowfish* dan *base64* dalam proses enkripsi dan dekripsi. Penelitian akan mengamankan dokumen laporan penjualan dengan jenis *excel*, hasil dokumen enkripsi akan diubah dengan extention .psi. dan untuk mengubah kembali ke jenis dokumen excel dibutuhkan kunci. Ukuran dokumen yang telah terenkripsi akan mengalami kenaikan namun ketika dikembalikan maka ukuran dokumen akan kembali seperti semula. Hasil penelitian menunjukan bahwa terjadi kenaikan ukuran dokumen setelah di enkripsi sebesar 0.03% dan ketika dikembalikan ke dokumen asli ukuran kembali ke semua.

Kata Kunci: Blowfish, Base64, enkripsi, dekripsi

# SECURING DOCUMENTS USING BLOWFISH AND BASE64 ALGORITHMS

**Abstract-***CV.* Laris Abadi is a company engaged in furniture business. In its business activities CV. Laris Abadi always makes furniture price quotes and sales reports where the data is private or confidential. Therefore, with many important documents that are often also very confidential, the CV. Laris Abadi wants that the information in the document cannot be directly read by unauthorized parties, in this case the information is encoded or encrypted and then stored in a database, and if you want to see the information in the document in its original form it must be decryption, which is to change the information contained in the encrypted document into the original data. In this study using 2 methods in carrying out the encryption process and decryption, namely Blowfish and Base64. Research will secure the Sales Report document with excel type, the result of the encrypted document will be changed with .psi extension. And to convert back to Excel document type it takes a key. The size of the encrypted document will increase but when restored, the document size will return to the original. The results showed that there was an increase in the size of the document after being encrypted by 0.03% and when restored to the original document the size returned to all.

Keywords: Blowfish, Base64, encryption, decryption

## 1. PENDAHULUAN

Perkembangan teknologi dalam industri telekomunikasi telah menyebabkan fakta bahwa orang semakin sering mengirim data melalui jaringan Internet. Aktifitas ini sangatlah berisiko karena internet itu merupakan lingkungan publik yang amat sangat rentan terhadap akses tidak sah dan pencurian data. Saat ini, hampir semua sistem komputer terhubung ke Internet. Pertukaran informasi dan data sistem akses jarak jauh menjadikan masalah keamanan informasi sebagai salah satunya kelemahan telekomunikasi

CV. Laris Abadi adalah sebuah perusahaan yang bergerak dalam usaha *furniture*. Dalam kegiatan usahanya CV. Laris Abadi selalu membuat penawaran harga furniture serta laporan penjualan yang data tersebut bersifat privasi atau rahasia. Oleh karena itu, dikarenakan terlalu banyak dokumen penting, yang seringkali sangat rahasia, karena itu, pihak CV. Laris Abadi menginginkan agar informasi yang terkandung dalam dokumen tidak dapat dibaca langsung oleh orang yang tidak berkepentingan, dalam hal ini informasi disandikan atau di enkripsi kemudian disimpan dalam database, dan jika ingin melihat informasi dalam dokumen dalam bentuk asli maka harus di deskripsi, yaitu mengubah informasi yang terkandung dalam dokumen yang terenkripsi menjadi informasi mentah.

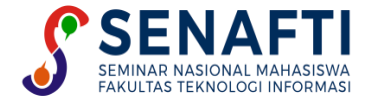

Dalam proses enkripsi dan dekripsi, suatu mekanisme harus diterapkan yang menawarkan kemungkinan kecil bahwa penyerang tidak dapat mendekripsi data dalam dokumen asli. Oleh karena itu penulis menggunakan dua metode untuk melakukan proses enkripsi dan dekripsi yaitu *Blowfish* dan *Base64*. Tingkat keamanan data yang lebih tinggi diharapkan dengan kombinasi kunci algoritme *Blowfish* dan *Base64*. Apalagi dengan informasi yang bersifat rahasia, sehingga orang yang tidak bertanggung jawab tidak bisa membaca dan menerjemahkan informasi aslinya.

# 2. METODE PENELITIAN

## 2.1 Metode Perancangan

Pada penelitian ini menggunakan metode waterfall (Gambar 1) dalam perancangannya, metode ini dapat digunakan dalam pengembangan aplikasi kedepannya [1].

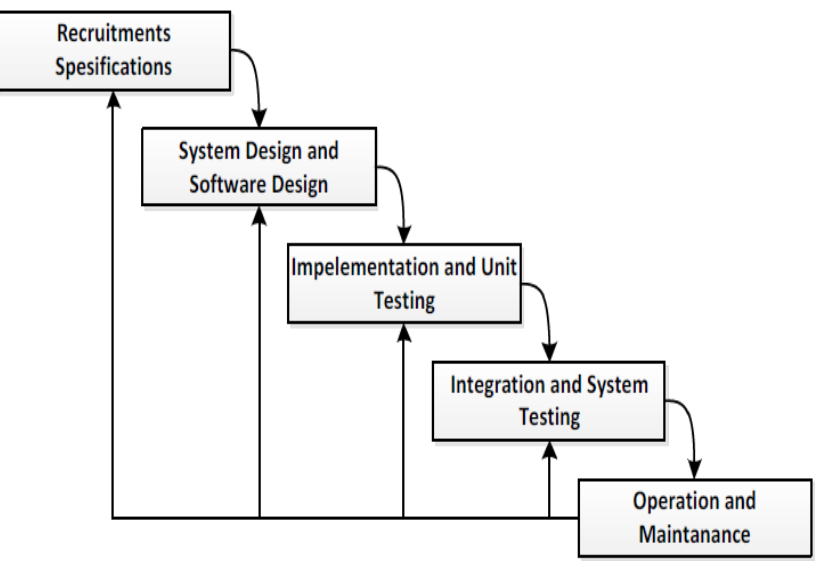

Gambar 1. Metode Penelitian

Berikut adalah penjelasan untuk setiap tahapan yaitu:

- a. *Requirement Specifications* Pada fase ini, persyaratan lengkap untuk aplikasi enkripsi dikumpulkan, yang harus dipenuhi untuk bisa menganalisis dan menentukan persyaratan oleh program yang akan dibuat.
- b. *System Design and Software Design* Setelah tahap pertama dilakukan proses pemilihan algoritme untuk mengamankan dokumen, pada penelitian ini menggunakan algoritme Blowfish dan Base64. Anda kemudian merancang dan membangun sistem untuk memecahkan masalah yang ada.
- c. Implementation and Unit Testing Tahap implementasi melibatkan penerjemahan algoritme Blowfish dan Base64 ke dalam bahasa pemrograman, yaitu PHP. Program yang akan dibuat langsung diuji dengan manajemen dan pengguna.
- d. *Integration and System Testing* Unit program diintegrasikan ke dalam sistem yang seragam dan kemudian diuji. Dengan kata lain, tujuan dari pengujian ini adalah untuk menguji apakah sistem yang dibangun memenuhi kriteria yang diinginkan. Setelah pengujian sistem selesai, perangkat lunak siap digunakan.
- e. *Operation and Maintanance* Langkah terakhir adalah menggunakan program di lingkungannya dan melakukan pemeliharaan, termasuk memperbaiki setiap bug yang tidak terdeteksi pada langkah sebelumnya, dan meningkatkan implementasi unit sistem dan layanan sistem.

## 2.2 Blowfish

*Blowfish* dikembangkan oleh cryptanalyst Bruce Schneier, Presiden Counterpane *Internet Security*.Inc dan dirilis pada tahun 1994. Algoritme ini dipergunakan pada komputer dengan mikroprosesor besar (32-bit atau lebih tinggi dan memori cache yang besar) [2]. *Blowfish* terdiri dari dua bagian [3], yaitu:

a. Ekstensi kunci

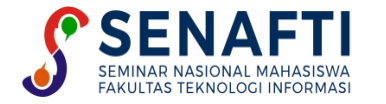

Fungsi mengubah kunci (minimal 32 bit, maksimum 448 bit) menjadi beberapa grup subkunci dengan total 4.168 byte.

b. Enkripsi data

Ini terdiri dari iterasi fungsional sederhana (jaringan *Feistel*) dengan 16 putaran. Setiap putaran terdiri dari permutasi yang bergantung pada kunci dan substitusi kunci yang bergantung pada data. Semua operasi adalah operasi penjumlahan dan XOR pada variabel 32-bit. Fitur-fitur bonus lainnya hanya empat pencarian tabel yang diindeks per putaran [4].

Metode enkripsi adalah sebagai berikut [5]:

- a. Pertama, plaintext yang akan dienkripsi diambil sebagai input, plaintext diperpanjang hingga 64 bit [6], dan jika kurang dari 64 bit, bit ditambahkan agar sesuai dengan data dalam operasi selanjutnya.
- b. Hasil pencarian dibagi menjadi dua bagian, 32-bit pertama disebut XL, 32-bit kedua disebut XR.
- c. Selanjutnya, lakukan tindakan berikut:

Ketika i = 1 sampai 16;

XL = XL XORpi

XR = F(XL)XOR XR

Beralih antara XL dan XR

- d. Batalkan penukaran terakhir dengan menukar XL dan XR lagi setelah iterasi ke-16. Maka lakukanlah XR = XR XOR P17
  - XL = XL ATAU P1
- e. Proses terakhir adalah menggabungkan kembali XL dan XR menjadi 64-bit lagi.

Metode dekripsi sama dengan enkripsi di atas, namun proses dekripsi menggunakan urutan P1, P2, ..., P18 dengan urutan terbalik[7]. Sub kunci dihitung menggunakan algoritme *Blowfish*. Metodenya adalah sebagai berikut:

- a. Pertama-tama inisialisasi array P dan kemudian empat kotak S satu per satu dengan string tetap. String ini terdiri dari angka heksadesimal p.
- b. XOR P1 dengan 32 bit kunci pertama, XOR P2 dengan 32 bit kunci kedua, dll. untuk setiap bit kunci (hingga P18). Ulangi dengan bit kunci sampai seluruh array P di-XOR dengan bit kunci.
- c. Enkripsi semua string kosong dengan algoritme *Blowfish* menggunakan subkunci seperti yang dijelaskan pada langkah (a) dan (b)
- d. Ganti P1 dan P2 dengan output dari langkah (c).
- e. Enkripsi hasil langkah (c) dengan subkunci yang dimodifikasi oleh algoritme Blowfish.
- f. Ganti P3 dan P4 dengan keluaran dari langkah (e).
- g. Lanjutkan proses dengan mengganti semua elemen array P dan kemudian keempat kotak S berturut-turut dengan output algoritme *Blowfish* yang terus bervariasi.

#### 2.3 Base64

Base64 merupakan algoritme yang digunakan dalam menyandikan dan mendekode data dalam ASCII berdasarkan basis 64, atau dapat diartikan bahwa ini adalah salah satu metode yang digunakan untuk menyandikan data biner [8]. Karakter yang dihasilkan oleh konversi Base64 ini terdiri dari A..Z, a..z, dan 0..9, ditambah simbol "+" dan "/" dan tanda sama dengan (=) di dua bantalan karakter terakhir, atau lebih cocok dan lengkapi data biner. Token yang akan dihasilkan bergantung pada proses algoritme yang sedang berjalan [9].

Metode Base64 banyak digunakan sebagai media format data untuk pengiriman informasi, karena hasil encoding Base64 berupa teks biasa sehingga lebih memudahkan pengiriman data ini dibandingkan dengan format data dalam bentuk biner [10]. Algoritme Base64 menggunakan kode ASCII dan kode indeks Base64 sesuai Tabel 2 untuk proses enkripsi maupun dekripsi [11].

| Tabel 1. Index Base64 |          |       |          |       |          |       |          |
|-----------------------|----------|-------|----------|-------|----------|-------|----------|
| Data                  | Karakter | Data  | Karakter | Data  | Karakter | Data  | Karakter |
| 6 bit                 | Encoding | 6 bit | Encoding | 6 bit | Encoding | 6 bit | Encoding |
| _                     | 64       |       | 64       |       | 64       |       | 64       |
| 0                     | А        | 16    | Q        | 33    | h        | 50    | У        |
| 1                     | В        | 17    | R        | 34    | i        | 51    | Ζ        |
| 2                     | С        | 18    | S        | 35    | j        | 52    | 0        |
| 3                     | D        | 19    | Т        | 36    | k        | 53    | 1        |
| 4                     | Е        | 20    | U        | 37    | 1        | 54    | 2        |
| 5                     | F        | 21    | V        | 38    | m        | 55    | 3        |

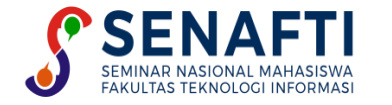

| 6  | G | 22 | W | 39 | n | 56  | 4 |
|----|---|----|---|----|---|-----|---|
| 7  | Η | 23 | Х | 40 | 0 | 57  | 5 |
| 8  | Ι | 24 | Y | 41 | р | 58  | 6 |
| 9  | J | 25 | Ζ | 42 | q | 59  | 7 |
| 10 | Κ | 26 | а | 43 | r | 60  | 8 |
| 11 | L | 27 | b | 44 | S | 61  | 9 |
| 12 | М | 28 | с | 45 | t | 62  | + |
| 13 | Ν | 29 | d | 46 | u | 63  | / |
| 14 | 0 | 30 | e | 47 | v | pad | = |
| 15 | Р | 31 | f | 48 | W |     |   |
| 16 | Q | 32 | g | 49 | Х |     |   |

## 3. HASIL DAN PEMBAHASAN

### 3.1 Pembahasan

Pada tahap proses pengujian akan menggunakan data sebanyak 5 (lima) buah data dengan jenis excel. Pada Pengujian akan dijabarkan langkah demi langkah dalam mengamankan file menggunakan aplikasi dan pada akhir pengujian akan dijelaskan hasil pengujian. Berikut langkah pengujian enkripsi:

a. Data pada Gambar 2 adalah contoh data mengenai laporan penjualan yang akan dienkripsi. Pada gambar 2, merupakan data-data laporan penjualan yang berisi tanggal pemesanan, dekripsi barang yang dipesan.

| 🗄 5 ° ে        |                       |                            |                                | LAPORAN PENJUALAN 1 FEB - 15 FEB 2023 - Excel                                                                                                    | Sign in 📼 — 🗇                                                          |
|----------------|-----------------------|----------------------------|--------------------------------|----------------------------------------------------------------------------------------------------|------------------------------------------------------------------------|
| File Hon       | ne Insert Page Layout | Formulas Data Review Vi    | ew Help Acrobat 🖓              | Tell me what you want to do                                                                                                    |                                                                        |
| Paste          | at Painter            |                            |                                | Text Image: Conditional Formatian Bad Image: Conditional Formatian Bad Image: Conditional Formatian Good Neutral Image: Conditional Formatian Conditional Formatian Conditional                                                                                                    | insert Delete Format<br>Clear ∼ Solt & Find &<br>Clear ∼ Solt & Find & |
| Clipboard      | 1 5                   | Font                       | Alignment                      | S Number S Styles                                                                                                    | Cells Editing                                                          |
| G14            | r ∃ X √ fe            | 6476782145_ID-12338770250  |                                |                                                                                                    |                                                                        |
| A A            | 8                     | c                          | D                              | E                                                                                                    |                                                                        |
| 1 15-Feb-2023  | Orders-Marketing Fees | Free Shipping Max Fee      | 1072060983408550 Club Lemari p | astik triple flip 3 susun meja TV Rotan Buffet TV Warna Warni 9 kotak                                                                                                    | club-tcf3-justine                                                      |
| 2 15-Feb-2023  | Orders-Lazada Fees    | Payment Fee                | 1072060983408550 Club Lemari p | vlastik triple flip 3 susun meja TV Rotan Buffet TV Warna Warni 9 kotak                                                                                                    | club-tcf3-justine                                                      |
| 3 15-Feb-2023  | Orders-Sales          | Item Price Credit          | 1072060983408550 Club Lemari p | astik triple flip 3 susun meja TV Rotan Buffet TV Warna Warni 9 kotak                                                                                                    | club-tcf3-justine                                                      |
| 4 15-Feb-2023  | Orders-Lazada Fees    | Commission                 | 1072060983408550 Club Lemari p | /lastik triple flip 3 susun meja TV Rotan Buffet TV Warna Warni 9 kotak                                                                                                    | club-tcf3-justine                                                      |
| 5 15-Feb-2023  | Orders-Marketing Fees | Free Shipping Max Fee      | 1063667415742113 Murah Nacas   | e Naiba Lemari Kabinet/Lemari Plastik Mini New Nacase 7205 Motif Batik minimalis Lemari plastik                                                                                                    | Nacase-7203                                                            |
| 6 15-Feb-2023  | Orders-Lazada Fees    | Payment Fee                | 1058905001464475 Lemari Pakai  | an Plastik triple club flip 2 susun Rak TV Rotan BUffet TV Warna Warni 6 kotak                                                                                                    | club-tcf2-Coklat                                                       |
| 7 15-Feb-2023  | Orders-Sales          | Item Price Credit          | 10589050014644/5 Lemari Pakai  | an Plastik triple club flip 2 susun Rak TV Rotan BUffet TV Warna Warni 6 kotak                                                                                                    | club-tcf2-Coklat                                                       |
| 8 15-Feb-2023  | Orders-Lazada Fees    | Lazada Bonus               | 1058905001464475 Lemari Pakai  | an Plastik triple club filp 2 susun kak 1V kotan Buffet IV warna warni 6 kotak                                                                                                    | club-tct2-Coklat                                                       |
| 9 15-Feb-2025  | Orders-Lazada Fees    | Cazada Bohus - L2D co-runo | 1058905001464475 Lemari Pakal  | an Plastik triple club file 2 susun kak 19 kotan borret 19 warna warni 6 kotak                                                                                                    | club-tcr2-cokiet                                                       |
| 11 15-5eb 2023 | Orders-Lazada Fees    | Comparing For              | 1050905001464475 Lemari Pakai  | an Prastik triple club flip 2 susun kak 14 kotan buriet 14 Warna Warni 6 kotak                                                                                                    | club add. Coking                                                       |
| 12 15-Feb-2023 | Orders-Marketing Feer | Free Shinoing May Fee      | 1058005001464475 Lemari Pakai  | an Plastik triple club film 7 cucun Dak TV Potan Billfer TV Warna Warni 6 kotak                                                                                                    | club-trf2-Coklat                                                       |
| 13 15-Feb-2023 | Orders-Marketing Fees | Free Shinoing Max Fee      | 1071997156407652 AKAKO - LEMA  | RI PAKAJAN PLASTIK MINIMALIS/I FMARI ROTAN AKAKO SWING A SUSI IN                                                                                                    | AKAKO-SWING-4S                                                         |
| 14 15-Feb-2023 | Orders-Lazada Fees    | Payment Fee                | 1067783313735062 Olympast OL   | 509 R (ONLY KURSI) Kursi Teras Kursi Rotan Kursi Taman KUAT MURAH                                                                                                    | -coklat muda-2 kursi 509                                               |
| 5 15-Feb-2023  | Orders-Sales          | Item Price Credit          | 1067783313735062 Olympast OL   | 509 R (ONLY KURSI) Kursi Teras Kursi Rotan Kursi Taman KUAT MURAH                                                                                                    | -coklat muda-2 kursi 509                                               |
| 16 15-Feb-2023 | Orders-Lazada Fees    | Lazada Bonus               | 1067783313735062 Olympast OL   | 509 R (ONLY KURSI) Kursi Teras Kursi Rotan Kursi Taman KUAT MURAH                                                                                                    | -coklat muda-2 kursi 509                                               |
| 17 15-Feb-2023 | Orders-Lazada Fees    | Lazada Bonus - LZD co-fund | 1067783313735062 Olympast OL   | 509 R (ONLY KURSI) Kursi Teras Kursi Rotan Kursi Taman KUAT MURAH                                                                                                    | coklat muda-2 kursi 509                                                |
| 18 15-Feb-2023 | Orders-Lazada Fees    | Commission                 | 1067783313735062 Olympast OL   | 509 R (ONLY KURSI) Kursi Teras Kursi Rotan Kursi Taman KUAT MURAH                                                                                                    | -coklat muda-2 kursi 509                                               |
| 19 15-Feb-2023 | Orders-Lazada Fees    | Campaign Fee               | 1067783313735062 Olympast OL   | 509 R (ONLY KURSI) Kursi Teras Kursi Rotan Kursi Taman KUAT MURAH                                                                                                    | coklat muda-2 kursi 509                                                |
| 15-Feb-2023    | Orders-Lazada Fees    | Payment Fee                | 1062596670673992 LEMARI CLUB   | JUSTIN TWIN MINI 2,3,4,5 SUSUN                                                                                                    | club-twinjustine-2 SUSUN                                               |
| 11 15-Feb-2023 | Orders-Sales          | Item Price Credit          | 1062596670673992 LEMARI CLUB   | JUSTIN TWIN MINI 2,3,4,5 SUSUN                                                                                                    | club-twinjustine-2 SUSUN                                               |
| 12 15-Feb-2023 | Orders-Lazada Fees    | Commission                 | 1062596670673992 LEMARI CLUB   | JUSTIN TWIN MINI 2,3,4,5 SUSUN                                                                                                    | club-twinjustine-2 SUSUN                                               |
| 15-Feb-2023    | Orders-Marketing Fees | Free Shipping Max Fee      | 1067783313735062 Olympast OL   | 509 R (ONLY KURSI) Kursi Teras Kursi Rotan Kursi Taman KUAT MURAH                                                                                                    | coklat muda-2 kursi 509                                                |
| 15-Feb-2023    | Orders-Marketing Fees | Free Shipping Max Fee      | 1062596670673992 LEMARI CLUB   | JUSTIN TWIN MINI 2,3,4,5 SUSUN                                                                                                    | club-twinjustine-2 SUSUN                                               |
| 15-Feb-2023    | Orders-Lazada Fees    | Payment Fee                | 1065771798098695 KURSI BANGK   | J PLASTIK ROTAN SENDER KURSI MAKAN KURSI PESTA TABITHA                                                                                                    | TBT-coklat muda-kursi sender 2 pcs                                     |
| 26 15-Feb-2023 | Orders-Sales          | Item Price Credit          | 1065771798098695 KURSI BANGK   | J PLASTIK ROTAN SENDER KURSI MAKAN KURSI PESTA TABITHA                                                                                                    | TBT-coklat muda-kursi sender 2 pcs                                     |
| 27 15-Feb-2023 | Orders-Lazada Fees    | Lazada Bonus               | 1065771798098695 KURSI BANGK   | J PLASTIK ROTAN SENDER KURSI MAKAN KURSI PESTA TABITHA                                                                                                    | TBT-coklat muda-kursi sender 2 pcs                                     |
| 15-Feb-2023    | Orders-Lazada Fees    | Lazada Bonus - LZD co-fund | 1065771798098695 KURSI BANGK   | J PLASTIK ROTAN SENDER KURSI MAKAN KURSI PESTA TABITHA                                                                                                    | TBT-coklat muda-kursi sender 2 pcs                                     |
| 19 15-Feb-2023 | Orders-Lazada Fees    | Commission                 | 1065771798098695 KURSI BANGK   | J PLASTIK ROTAN SENDER KURSI MAKAN KURSI PESTA TABITHA                                                                                                    | TBT-coklat muda-kursi sender 2 pcs                                     |
| 10 15-Feb-2023 | Urders-Lazada rees    | campaign hee               | 1005/71/98098695 KURSI BANGK   | J PLASTIK KUTAN SENDER KURSI MAKAN KURSI PESTA TABITHA                                                                                                    | TOT-cokiat muda-kursi sender 2 pcs                                     |
| 11 15-Feb-2023 | Urders-Marketing Fees | Free Snipping Max Fee      | 1065771798098695 KURSI BANGK   | J PLASTIK KUTAN SENDEK KUKSI MAKAN KUKSI PESTA TABITHA                                                                                                    | IBI-cokiat muda-kursi sender 2 pcs                                     |
| 12 15-Feb-2023 | Orders-Marketing Fees | Pree Snipping Max Fee      | 10090901008/4045 LEMARI PLAST  | IN LEUD 5 MINTO GANTONG ULTRA MEGA JUNIOK NUNCI KACA                                                                                                    | CIUD-UNU-DEL-MO1                                                       |
| 15-Feb-1012    | Orders-Sales          | rayment ree                | 100000001000/4045 LEMARI PLAST | IN CLUD O FINITO GENITORIO OLI NE MEGRIJONI ON NORCI KALA                                                                                                    | club-limi.per.moi                                                      |
| 15 Feb 2023    | Orders Lanada Fees    | Commission                 | 100202312256/4242 LEMART PLAST | IN SEAS OF THE O SHARLONG ULTRA RECALLINED A UNION NUMER                                                                                                    | club UML PEL MO1                                                       |
| 10-10-100-2025 | orders-cacaud rees    | CONTRACTOR                 | 10020201000/4040 LEMARI PLASI  | IN CODE OF THIS CONTINUE OF THE INCOME OF THE INCOME OF THE OF THE INCOME OF THE INCOME OF THE OF THE INCOME OF THE INCOME OF THE INCOME OF TH | CIGO-DW3-DC2-WO1                                                       |

Gambar 2. Tampilan Isi Data Yang Akan di Enkripsi

Buka aplikasi enkripsi/dekripsi dengan menggunakan *browser*. Dalam uji coba kali yang *browser* yang digunakan adalah *browser FireFox*. Kemudian akan tampil menu *login* (Gambar 3). Masukan *username* dan *password*.

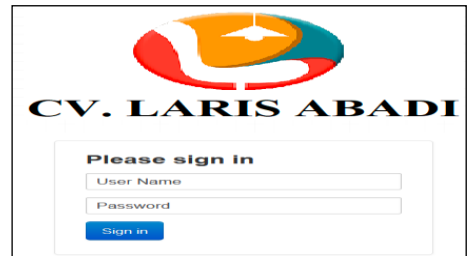

Gambar 3. Tampilan Layar Uji Coba Program Halaman Login

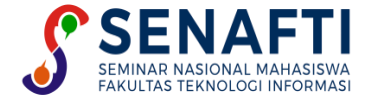

b. Kemudian untuk melakukan proses enkripsi, pada Gambar 4 maka pilih menu Encrypter.

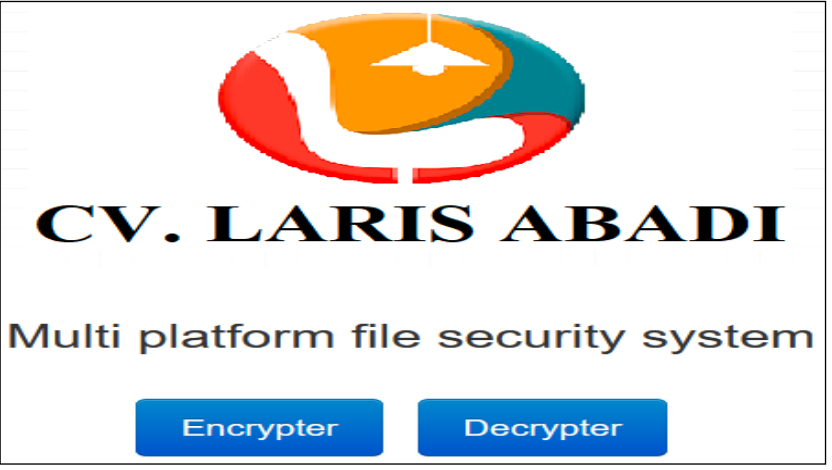

Gambar 4. Tampilan Layar Uji Coba Program Halaman Awal Aplikasi

c. Setelah masuk kedalam bagian *Encrypter*, maka akan muncul tampilan seperti pada gambar 5 berikut. Kemudian pilih lambang [+] pada layar.

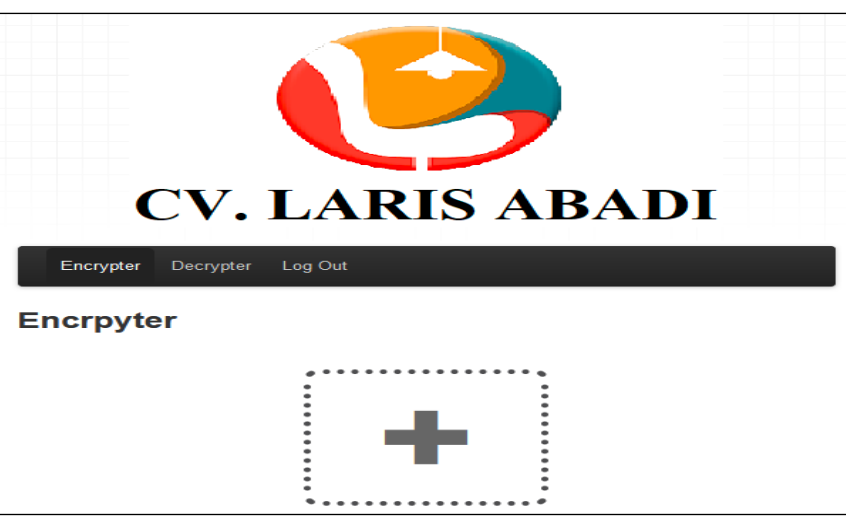

Gambar 5. Tampilan Layar Uji Coba Program Halaman Encrypter

Maka akan tampil gambar 6 seperti berikut:

| $\leftarrow$ $\rightarrow$ $\checkmark$ $\uparrow$ $\blacksquare$ $\Rightarrow$ This PC $\Rightarrow$ DATA (D:) |   |                                             |                    |                   |          |  |  |  |
|----------------------------------------------------------------------------------------------------|---|---------------------------------------------|--------------------|-------------------|----------|--|--|--|
| 📌 Quick access                                                                                                  |   | Name                                        | Date modified      | Туре              | Size     |  |  |  |
| 📃 Desktop                                                                                                    | * | 🙉 LAPORAN PENJUALAN APRIL 2023              | 6/28/2023 9:32 PM  | Microsoft Excel W | 3,068 KB |  |  |  |
| 🖊 Downloads                                                                                                    | * | 📳 LAPORAN PENJUALAN 1 FEB - 15 FEB 2023     | 6/28/2023 9:32 PM  | Microsoft Excel W | 1,422 KB |  |  |  |
| Documents                                                                                                    | * | 😰 LAPORAN PENJUALAN 1 MARET - 15 MARET 2023 | 6/28/2023 9:32 PM  | Microsoft Excel W | 2,073 KB |  |  |  |
| Pictures                                                                                                    | * | 🖬 LAPORAN PENJUALAN 16 FEB - 28 FEB 2023    | 6/28/2023 9:32 PM  | Microsoft Excel W | 1,722 KB |  |  |  |
|                                                                                                    |   | Gambar 6. Tampilan Layar Uji (              | Coba Program Pilih | File              |          |  |  |  |

d. Masukan Password pada kolom Password seperti pada gambar 7 berikut. Lalu klik tombol Encrypt.

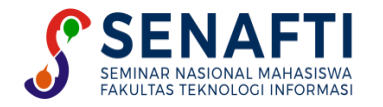

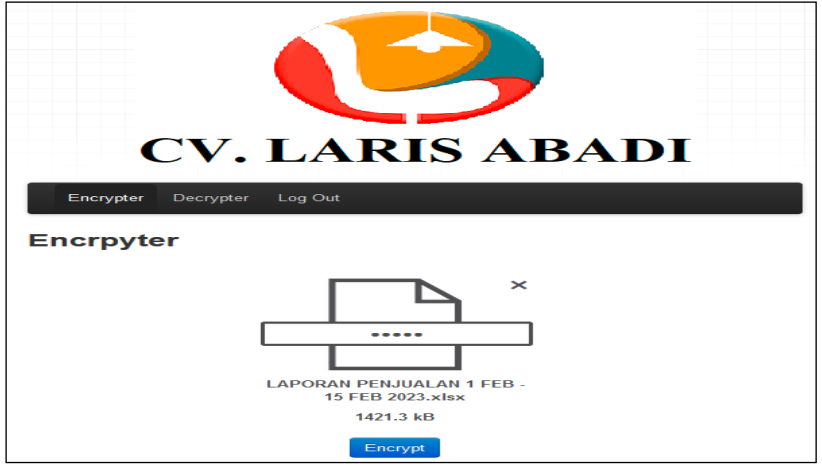

Gambar 7. Tampilan Layar Uji Coba Program Isi Password

e. Jika password tidak diisi akan muncul pesan seperti pada gambar 8.

| Laman di localhost menyatakan: |     | × |
|--------------------------------|-----|---|
| Please provide your secret key |     |   |
|                                | Oke |   |
|                                |     |   |

Gambar 8. Tampilan Pesan Jika Password Tidak Terisi

f. Tampilan berikutnya yang akan muncul adalah Gambar 9 hasil dari *file* enkripsi yaitu *file* dengan format .psi. Untuk bisa mengambil data tersebut, klik tombol *Download*.

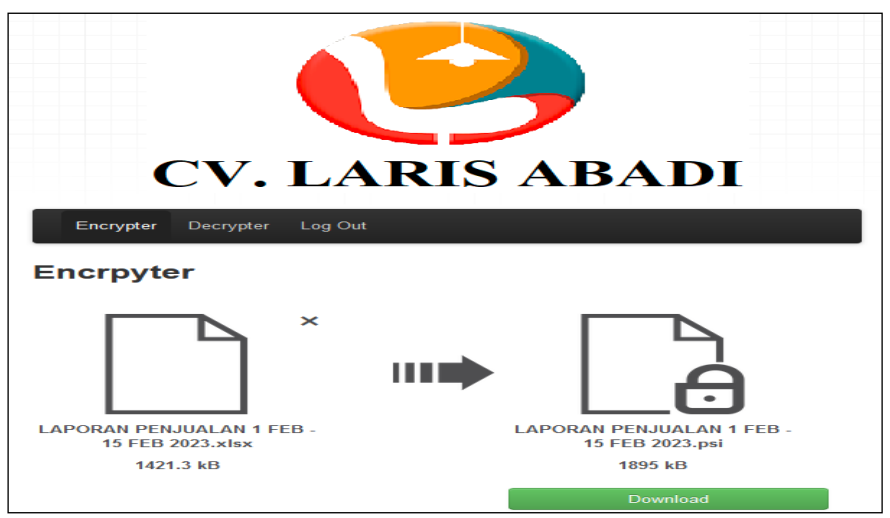

Gambar 9. Tampilan Layar Uji Coba Program Setelah Proses Enkripsi

g. Kemudian pada tampilan browser akan tampil isi data yang telah berhasil di enkripsi seperti gambar 10. File enkripsi yang telah berhasil didownload juga terdapat di folder pada aplikasi.

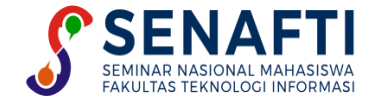

Х

#### LAPORAN PENJUALAN 1 FEB - 15 FEB 2023.psi - Notepad

#### File Edit Format View Help

mB1Ue+13DfcGL0945hLxcgNiLgKu77kM200PC11ex0AEg6r9tP3mOGwaP+xybak3UstBa/GnDe8xuCKJXk6ypVP8puJgwQjFU/ym4mDBCMVT/KbiYMEIxVP8puJgwQjFU/ym4mDBCMVT/KbiY xkuu2Dt7vkk65vx5QVB8gxDCs5Uc/nXJj8BZeryGz3ok/VHhZ11xD7EMBBwTByW8FSVUUZPNTJ4z4Dcx5CHk2a9CLW6a+cZ611Hw9M6TAn1gYBsFqKG4rq/1c3wsjuPwKr5YOn9raGChA613f qaKq91McJ3CrM1xfnx5qE1z+kvXEgCVbedfz1keaHr+yAMhKdbZKCgyL/tMuHv3CI1eCC74DSOGoSuXEGtVTLsBp8UHLaQHcM9fQwllg4KBF+uhhtmeokAczZNy1WxNBB3bGWYSrDXebNu1CFA jk5xZlb6UP3Wq5IEG7n/HhJUc+JwaZ34uJiB2deM50v506gxK5gnwYn3UcfcG0aNDiM0msHBE7feRXvIV1txjYT++pNcfxAH2/jF1Mlm8kTPOTMqH95GeZYrtau+NVY3FIHaS+Ui+OyyteE2P W/QfQ8SFnXDayZ41Koon1HRWoBL4OnKQGrjaOzRFiUeSRAvaJ7Duvn3sCkcxZttfrJ+edKoW5Vh/oJEb4gb41YKepeDcX+VAzpEh/xmMBbw6utn8IWaUsWYaHtwiVdf3i6/EBiE/Gb79Z4pWp hvgOPm37ChzD80pXZ1DvjNddrJT35RSJXdfsOzFJr9ocJKzZPQHIFDHeypwOIYojZAG+qc9zbYGtdCIvZS82aTdUKWN19K3wxyKP9HVn9GuXDb/BrCySZYd0dCKYymyY5U8ZPaR/39iHKD7TC VT5qeI3Bzr5JxMmea5sBYmX1S3V2QHyPRFHMe51UwAyp+/3iRL2Gv6Z711aJm/y3Uwnkmr5095e/Hc5EojJwAbuFNLRPaWo30ko9p4CqTROOz/Wz0X2uoc6Zy74yEy5xpPMLUeZU90Lcz3DLD 2Tbj9VUf0b3ikPgjn5AdrVLxGMPPcOT11SBSGjPQdQ2/WDt+2Mj5MeGTGVg56WO3U8PpntkqmqmFPoOCzZzVYkFCsA9Twrjoay5WJAx0mz0tKW12jJ0m5Dz5uV9xgCbYALfw1bj//fx5kj6HY LmIUUwXAU4pkdtnB15sr6ruLCpd1PRKLC4RHi/88rv4xs7GPhmsArT0eJt+WSgBZJMghfGCPR1kagcNk41wQb4+QS9W/op+1Wnhq02tI7uGpJTj9Nn6N6hbQ7047DFZ3qWR2u9+iXN2pNityu prUeIc50KMIqYVX34fc5YWPI4Aw8kGrbzA3Qgb6GEFZRAbyUUjfKsgureIov3h0MJqvIorZ2vkCm1bDUWRkxf5uguxM6dn0XMbKYsNhexCpbf9cchWB2IE46RiYa45N5/u9vp17fdHrqNC0zm uGYF8zCigfc1RPWusT33cFocS1bPBd5+zxLnMytJIcz/bGkEXjJP7hk88eLcUjYuugL58+0uGfh3Wig51ibuDLOowZEFB4fU0MgM+UTBadfc9d9bEbsJDHeckz7jdZwEFzZvGqTtUA5ic0hSw SGJQbpZXyizAykYBkw45+vAVAVf1rBCI/6WiV7pnjDoG4qUwum/k3pRNbtH40fJqHH00iQaAW1m0cXt2oX37/WKYgT0vaNUq3/ntckzB4f/xItSI9VHN13NN4q0xX5xRMYCnMPXiff2KTp4c5 RUD8ZsoMGpcbzJd25GEhbmwfik3ngmPeJsEtCmMqqOakDzR2oMtL0MpQKEZenkh+3LFBrm1mkDqzS8aK6cuvJUM5tAMZsYKZMWYqisiNCYN3o1Ugp0CLrRHaV3h1wpWVu76fV1czPtHZWO+rE 6QPh1+6sbPqEh8t6641QIT2iA6feitWIGeKTHjDVHsZccDcEEky1Nz8F1c15WIF848Q5uDJLC1JXHYuS5fx9XfgRQkZ2ZMzvV0Vc85PAfyqAjH6m4y1+DySIUz0qu+f0oV1U4ULX84AcRQeyJ DNPaE8MD6NzNOBdTy6asnQZDqfXgYkQnxem7kVt9JxTR8PCEBqIG09KefrvogIrqoVDeR4Sw1JBcfhR1tzmKt9QyHA8Hm2H38rrW3GauTSiyHe0GPxKU41d44zTmggMti8zJv11r4tEcuRxh7 IrlfF4bz/Y1dVfZ53L/vShnseAbAX2e3CT3DrY+/w1FypnkUfULaRpLawrWeAN3xQFrQ8H8wcS6HmZjv63Ccw0JV6NkWpc/BKjy4EAG3nk5h1jsyy9exd+I4i411qgU9jyF+fat7whj5L2yms Ln 1, Col 1 100% Windows (CRLF) UTF-8

Gambar 10. Tampilan Hasil Proses Enkripsi

#### 3.2 Hasil

Dari beberapa hasil pengujian yang dilakukan terhadap data Laporan Penjualan sebanyak 5 kali, maka didapatkan hasil Tabel 2 sebagai berikut:

|    | Tabel 2. Hasil Pengujian |          |                           |             |  |  |  |
|----|--------------------------|----------|---------------------------|-------------|--|--|--|
| No | Nama File Asli           | Ukuran   | File Enkripsi             | Ukuran File |  |  |  |
|    |                          | File     | -                         | Enkripsi    |  |  |  |
| 1  | Laporan Penjualan 1      | 1,422 KB | Laporan Penjualan 1 Feb - | 1,896 KB    |  |  |  |
|    | Feb - 15 Feb 2023        |          | 15 Feb 2023.Psi           |             |  |  |  |
| 2  | Laporan Penjualan 1      | 2,073 KB | Laporan Penjualan 1 Maret | 2,764 KB    |  |  |  |
|    | Maret - 15 Maret 2023    |          | - 15 Maret 2023.Psi       |             |  |  |  |
| 3  | Laporan Penjualan 16     | 1,722 KB | Laporan Penjualan 16 Feb  | 2,296 KB    |  |  |  |
|    | Feb - 28 Feb 2023        |          | - 28 Feb 2023.Psi         |             |  |  |  |
| 4  | Laporan Penjualan 16     | 2,856 KB | Laporan Penjualan 16      | 3,808 KB    |  |  |  |
|    | Maret - 31 Maret 2023    |          | Maret - 31 Maret 2023.psi |             |  |  |  |
| 5  | Laporan Penjualan        | 3,068 KB | Laporan Penjualan April   | 4,091 KB    |  |  |  |
|    | April 2023               |          | 2023.psi                  |             |  |  |  |

Berdasarkan pengujian dengan hingga 5 file terenkripsi, besaran file terenkripsi meningkat, sehingga terjadi peningkatan sekitar 0.3%. Namun, jika file yang dienkripsi direset ke semua file (dekripsi), ukurannya tidak akan berubah atau kembali ke ukuran semula. Jadi akurasi data file sebelum enkripsi dan akurasi file setelah dekripsi akurasi 100% tidak terjadi kehilangan data atau kerusakan selama enkripsi dan dekripsi.

## 4. KESIMPULAN

- Berdasarkan hasil penelitian dan pembahasan serta pengujian sistematik, dapat disimpulkan sebagai berikut: File laporan penjualan yang bertipe xlxs setelah dienkripsi menjadi file dengan extention .psi sehingga pihak a.
- yang tidak diijinkan tidak dapat membuka file tersebut. Untuk membuka file .psi dibutuhkan key untuk membukanya sehingga pihak yang tidak mengetahui key b.
- tersebut tidak dapat membuka file .psi. Saat menguji file yang digunakan setelah enkripsi, terlihat bahwa ukuran file meningkat dengan jumlah c. sebanyak 0,3%.

Usulan pengembangan yang akan dibuat untuk penelitian selanjutnya adalah sebagai berikut:

- Aplikasi ini mengenkripsi dan mendekripsi file .xlsx, dan beberapa file menggunakan algoritme Blowfish a. dan Base64, sehingga agar dibuat menggunakan algoritme lain yang menggunakan kunci publik, seperti RSA
- Ukuran file yang diperoleh dapat dikurangi dengan menggunakan teknik kompresi data. b.

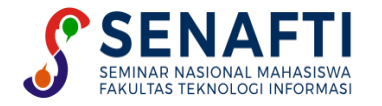

# DAFTAR PUSTAKA

- [1] Nurseptaji, dkk. Implementasi Metode Waterfall Pada Perancangan Sistem Informasi Perpustakaan, "Jurnal Dialektika Informatika (Detika)", Vol. 1(2), pp. 49-57, 2020.
- [2] Wardoyo & Fahrizal. Enkripsi dan Dekripsi File dengan Algoritme Blowfish pada Perangkat Mobile Berbasis Android, *"Jurnal Nasional Teknil Elektro"*. Vol. 5(1), pp. 69-78, 2019.
- [3] Ponta, dkk. "Kriptografi Menggunakan Aplikasi Blowfish Advanced CS Pada Sistem Keamanan Data Komputer". Seminar Nasional Hasil penelitian 2021, 2021, pp. 92-99.
- [4] Schneier, Bruce; "Applied Cryptography Second Edition: protocol, algorithm, and source code in C"; 2nd Ed. New York, John Wiley and Son, 1996.
- [5] Nuniek Fahriani dan Harunur Rosyid, Implementasi Teknik Enkripsi Dan Dekripsi di File Video Menggunakan Algoritme Blowfish, "Jurnal Teknologi Informasi dan Ilmu Komputer (JTIIK)", Vol.6(6). pp.697-702, 2019.
- [6] Simanullang dan Silalahi, Algoritme Blowfish Untuk Meningkatkan Keamanan Database Mysql, "*Jurnal Methodika*", Vol. 4(1) pp.10-14, 2020.
- [7] Rifa'i, A., dan Sumartini, L. C. Implementasi Kriptografi Menggunakan Metode Blowfish Dan Base64 Untuk Mengamankan Database Informasi Akademik Pada Kampus Akademi Telekomunikasi Bogor Berbasis Web-Based. *"Jurnal E-Komtek (Elektro-Komputer-Teknik)"*, Vol.3(2), pp.87 – 96, 2019.
- [8] Tinendung. dkk, Aplikasi Messaging Dengan Algoritme Base 64 Untuk Mengamankan Data Pesan Berbasis Web, *"ALGORITME: Jurnal Ilmu Komputer dan Informatika"*, Vol. 6(1). pp.104-111. 2022
- [9] Nurokhman, Implementasi Kriptografi Untuk Mengamankan Database Administrasi Menggunakan Metode CAESAR CIPHER dan BASE64. "*OKTAL (jurnal Ilmu Komputer dan Sains)*", Vol. 1(11). pp. 1919-1926, 2022.
- [10] Santoso, Algoritme Base64 Untuk Encode Decode Sistem Keamanan Dokumen dan Link URL Website. "Smart Comp". Vol. 12(2). pp. 408-417, 2023.
- [11] Febriyanto, Rancang Bangun Website Kriptografi Untuk Pengamanan File Gambar Digital. "Jurnal Khatulistiwa Informatika", Vol. 10(2). pp. 113-118, 2022.